## Como Ingresar a Microsoft Teams para Estudiantes

| Sign in   Sign in               | Visita la página office365.houstonisd.org e<br>ingresa usando la información del estudiante.<br>El usuario es el ID del estudiante. Son 7<br>numeros. La contraseña es 1234.<br>Username: student\s####### (# es número de ID)<br>Password: 1234 |  |  |
|---------------------------------|----------------------------------------------------------------------------------------------------|--|--|
|                                 | Haz clic en "Teams"                                                                                                    |  |  |
| Good morning,                   | Install Office $ 	imes $                                                                                                    |  |  |
| + 💽 📥 🔤                         | x 📭 📭 🗊 📬 \min                                                                                                    |  |  |
|                                 | Excel PowerPoint OneNote SharePoint Teams Sway All apps                                                                                                    |  |  |
| Start new Outlook OneDrive Word |                                                                                                    |  |  |

## Chatea con tus

| pañeros          | Microsoft Teams       | C         | Search or type a command | Haz clic para                   |
|------------------|-----------------------|-----------|--------------------------|---------------------------------|
| <b>Activity</b>  | Teams                 |           |                          | ver las paginas<br>de inicio de |
| <b>E</b><br>Chat | Your teams            |           |                          | cada materia                    |
| eams             |                       |           |                          |                                 |
| Assignments      | eet.                  | MD        |                          |                                 |
| as Calendar      |                       | Math Clar |                          |                                 |
| IE<br>Calls      | writing class         | Math Clas | ss Reduing class         |                                 |
| tus<br>os        |                       |           |                          |                                 |
|                  | Únete o               |           |                          |                                 |
|                  | comienza<br>una video |           |                          |                                 |
|                  | llamada               |           |                          |                                 |